## How to Get Signed in to Libby

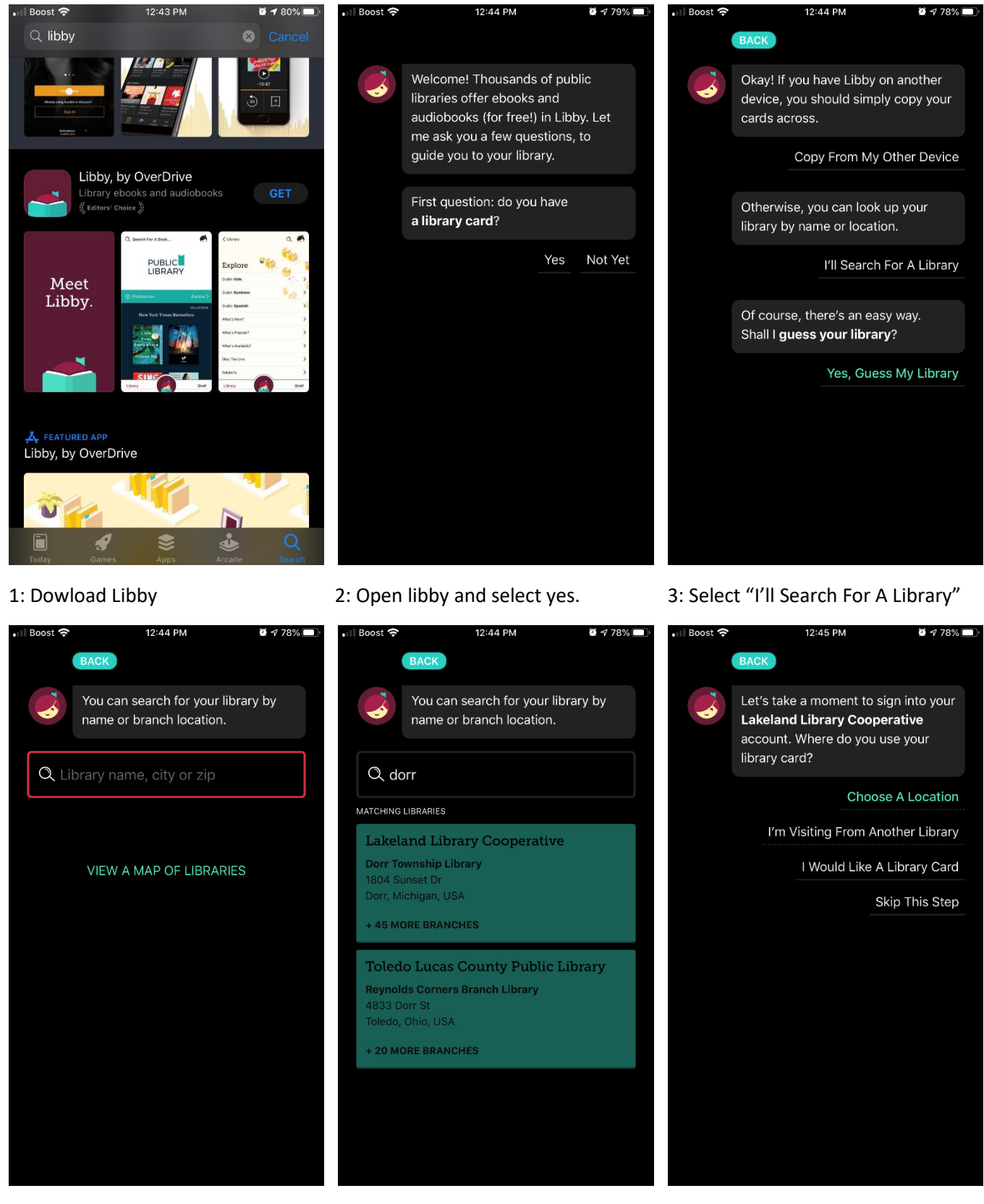

4: Search for Dorr

5: Select Lakland Library Dorr

6:Select Choose a Location

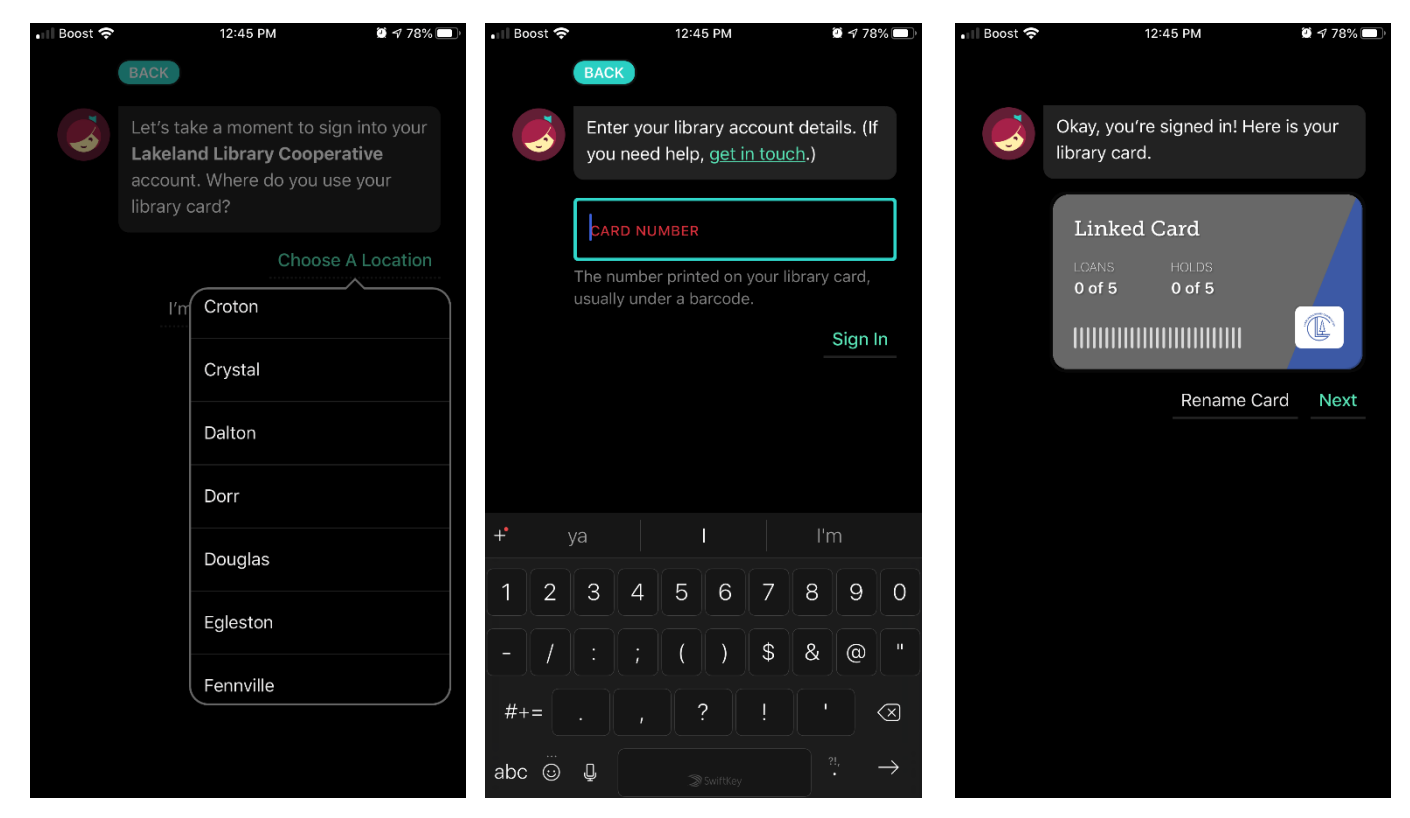

7: Scroll down and select Dorr

8: Enter Library card number and sign in

9:Select Next

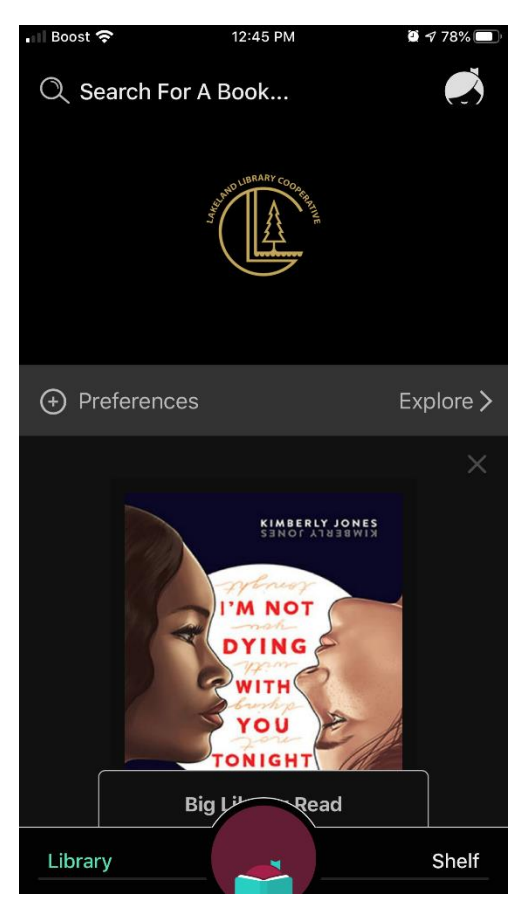

10: Begin searching for and borrowing books.